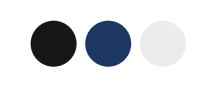

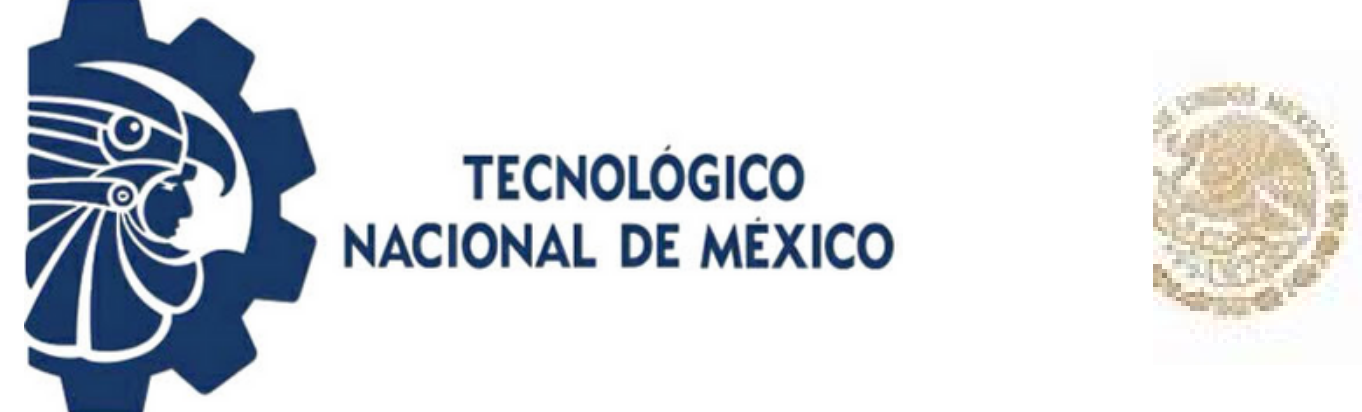

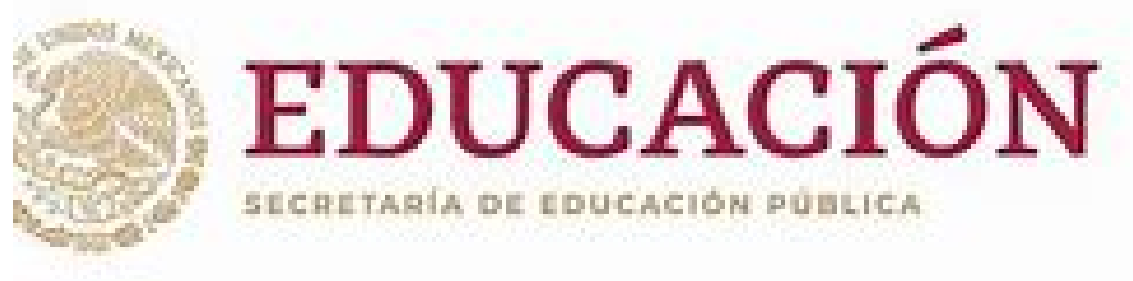

# INSTITUTO TECNOLÓGICO DE DURANGO "MANUAL DE PAGO EN LINEA"

**ALUMNOS Y ASPIRANTES** 

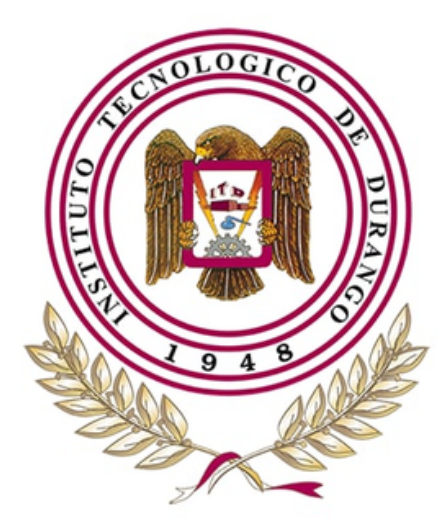

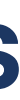

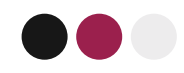

# Paso 1: Debes entrar a Pago en linea ITD (pagos.itdurango.edu.mx)

### **ALUMNOS**

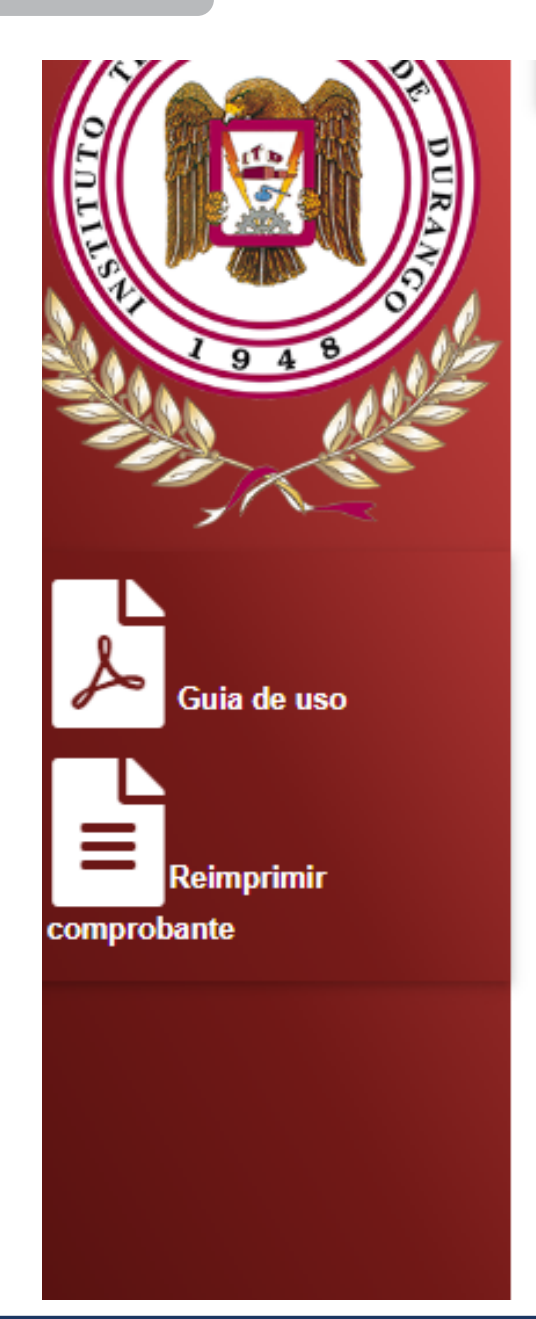

| Nombre  | e(s) del alum    | ino          | Аре   |
|---------|------------------|--------------|-------|
|         | Nombre(s)        |              | 1     |
| Semest  | tre              |              |       |
| 0       | Semestre         |              |       |
| Carrers | 3                |              |       |
| 童       | Carrera          |              |       |
| Selecci | ione lo que d    | lesea pagar: |       |
|         |                  |              | ICIOS |
| PE      | NICOU NORMAL     | PAGO DE SERV |       |
| PE      | GO DE A SPIRANTE | FAGO DE SERV |       |

**INGRESA TU NUMERO DE CONTROL Y ESTE GENERARÁ TUS DATOS Y MONTO A PAGAR.** 

**ASPIRANTES: INGRESAR LA MATRICULA DE CENEVAL RECIBIDA VÍA CORREO ELECTRÓNICO** 

ERANO

BUSCAR

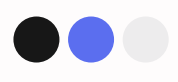

# Paso 2: Selecciona tu forma de pago

| Elige una forma de p        | ago:     |
|-----------------------------|----------|
| Tarjeta de débito o crédito | 0        |
| Pago procesado de form      | a segura |

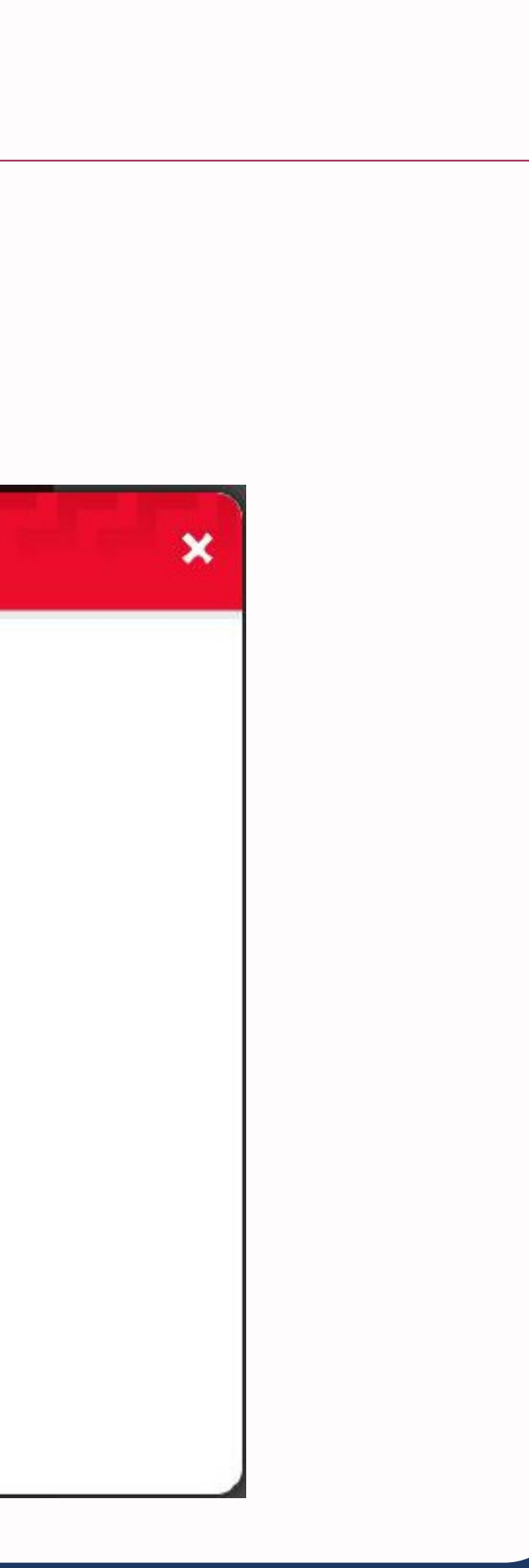

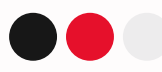

| Paso 3: Ing                                     | resa los datos de    | e tu tarjeta | کې B.<br>Dónde                                                    | ANDRTE >                                                 |
|-------------------------------------------------|----------------------|--------------|-------------------------------------------------------------------|----------------------------------------------------------|
|                                                 | <b>BANC</b>          | IRTE         |                                                                   | Si tu tarjeta tienes los datos al reverso                |
| Número de Tarjeta.                              | Ingresa los datos de | tu tarjeta:  | 7854 6214 7896 3254<br>DANIEL ROJAS 10/23<br>Fecha de vencimiento | 7854 6214 7896 3254<br>10/23 695<br>Fecha de vencimiento |
| Número de tarjeta 16 dígi<br>Nombre y apellido. | tos. 0/16            |              | Si tu tarjeta no tiene datos imprese                              | os consulta la información en la app de tu<br>banco.     |
| Nombre y apellido del titu                      | lar de la tarjeta.   |              | Er                                                                | ntendido                                                 |
| Vencimiento.                                    | CVV.                 |              |                                                                   |                                                          |
| ¿Dónde encontrarlo? 🕧                           | ¿Dónde encontrarlo?  |              |                                                                   |                                                          |
|                                                 | Regresar             | Continuar    |                                                                   |                                                          |

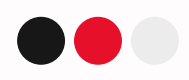

# Paso 3: Ingresa los datos de tu tarjeta

|                             | Ingresa los datos o   | de tu tarjeta: |              |
|-----------------------------|-----------------------|----------------|--------------|
| Número de Tarjeta.          |                       |                | Si tu tarjet |
| Número de tarjeta 16 dígit  | os. 0/16              |                |              |
| Nombre y apellido.          |                       |                |              |
| Nombre y apellido del titul | ar de la tarjeta.     |                |              |
| Vencimiento.                | CVV.                  |                |              |
| ¿Dónde encontrarlo? 🕧       | ¿Dónde encontrarlo? 🕕 |                |              |

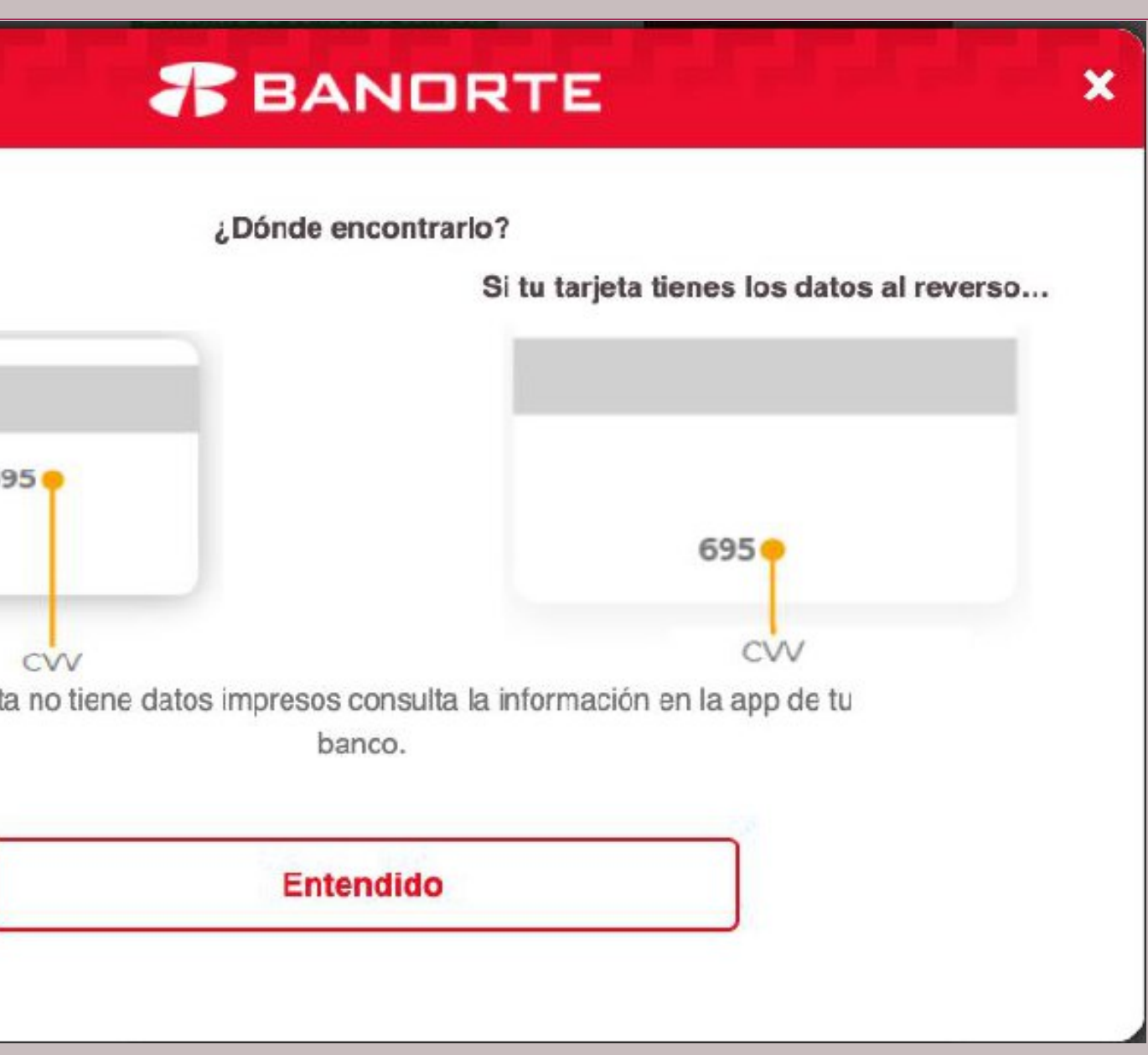

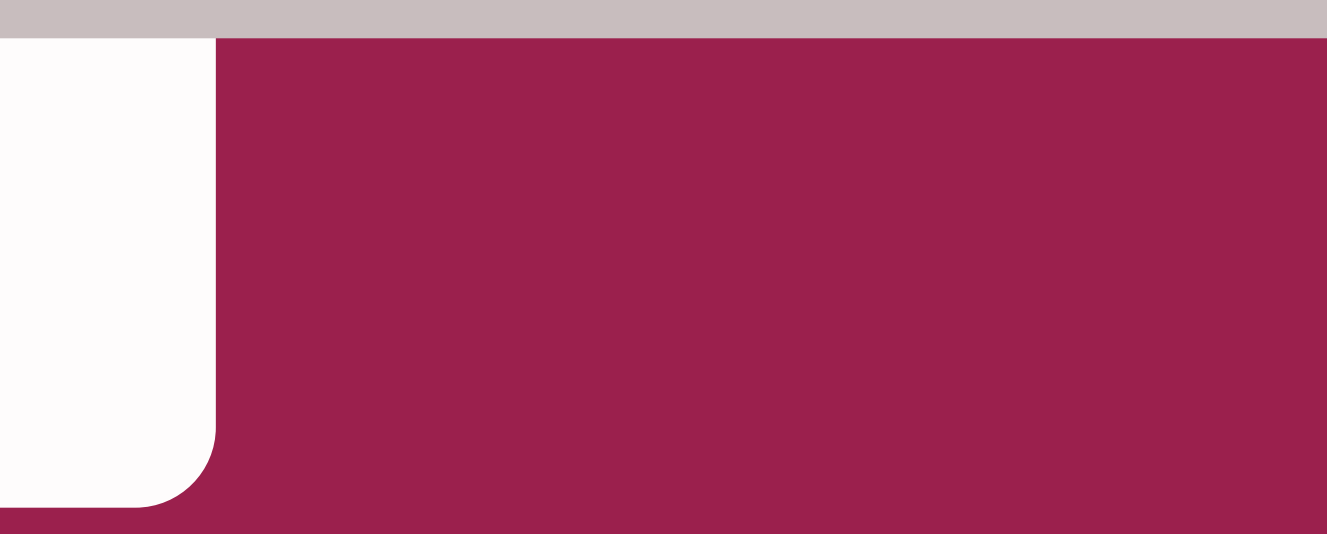

# Paso 4: Revisa tu información y procede a confirmar el pago

| ¿Confir                | mas la información de tu pago? |          |
|------------------------|--------------------------------|----------|
| Referencia:            | 07032022134211                 | 041261   |
| Monto total:           | \$2                            | 2,295.00 |
| Número de Tarjeta:     |                                |          |
| Titular de la Tarjeta: | ANGEL                          |          |
| Regresar               | Pagar                          |          |

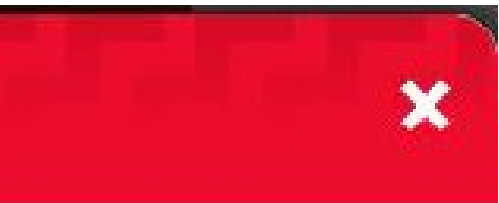

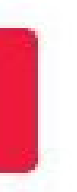

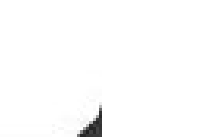

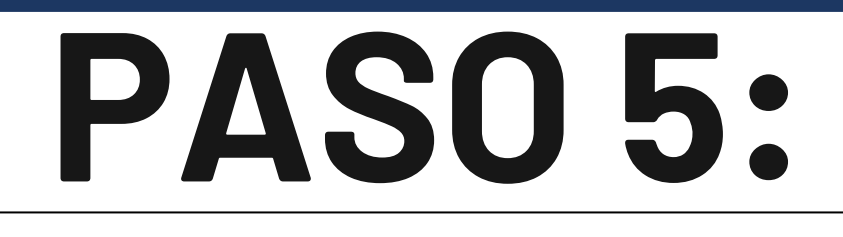

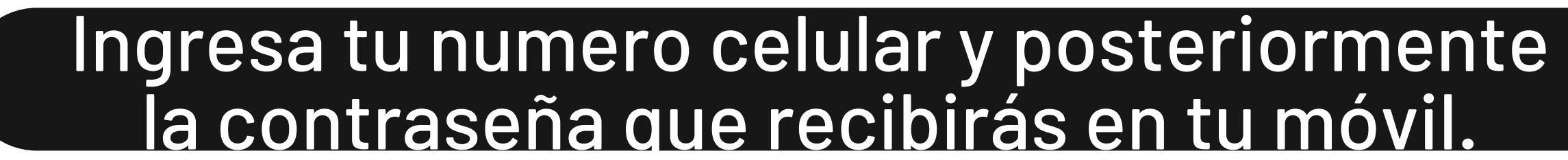

| <b>Л</b> ВА                                                                                                    | NORTE                                                               | × |  |
|----------------------------------------------------------------------------------------------------|---------------------------------------------------------------------|---|--|
| Pago                                                                                                    | Seguro                                                              |   |  |
| citibanamex 🚱                                                                                                    | ID Check                                                            |   |  |
| Por su seguridad, es necesario a<br>seleccione el número de celular a<br>de texto con su contraseña.                 | utenticar su operación. Por favor,<br>a donde enviaremos un mensaje |   |  |
| Comercio:<br>Monto:<br>Fecha:<br>Número de Tarjeta:                                                                  | ITD<br>MXN 2,295.00<br>07/03/2022<br>XXXX XXXX XXXX 2197            |   |  |
| Número de Celular:<br>Si su información ha cambiado o<br>texto le sugerimos llamar al núme<br>reverso de su tarieta. | -Seleccionar-                                                       |   |  |
| Enviar                                                                                                    | Cancelar                                                            |   |  |
|                                                                                                    |                                                                     |   |  |
|                                                                                                    |                                                                     |   |  |

## **BANORTE**

×

### Pago Seguro

| Para realizar la compra digite la co<br>su celular *****5818                       | ontraseña que ha sido enviad                             | a a |
|------------------------------------------------------------------------------------|----------------------------------------------------------|-----|
| Comercio:<br>Monto:<br>Fecha:<br>Número de Tarjeta:                                | ITD<br>MXN 2,295.00<br>07/03/2022<br>XXXX XXXX XXXX 2197 |     |
| Contraseña                                                                         | Contraseña                                               | ]0  |
| Atención: la contraseña es válida j<br>no recibirla, favor de comunicarse<br>2345. | por 10 minutos. En caso de<br>al 12 26 26 39 / 01800 021 |     |
| Enviar                                                                             |                                                          |     |

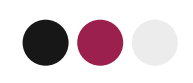

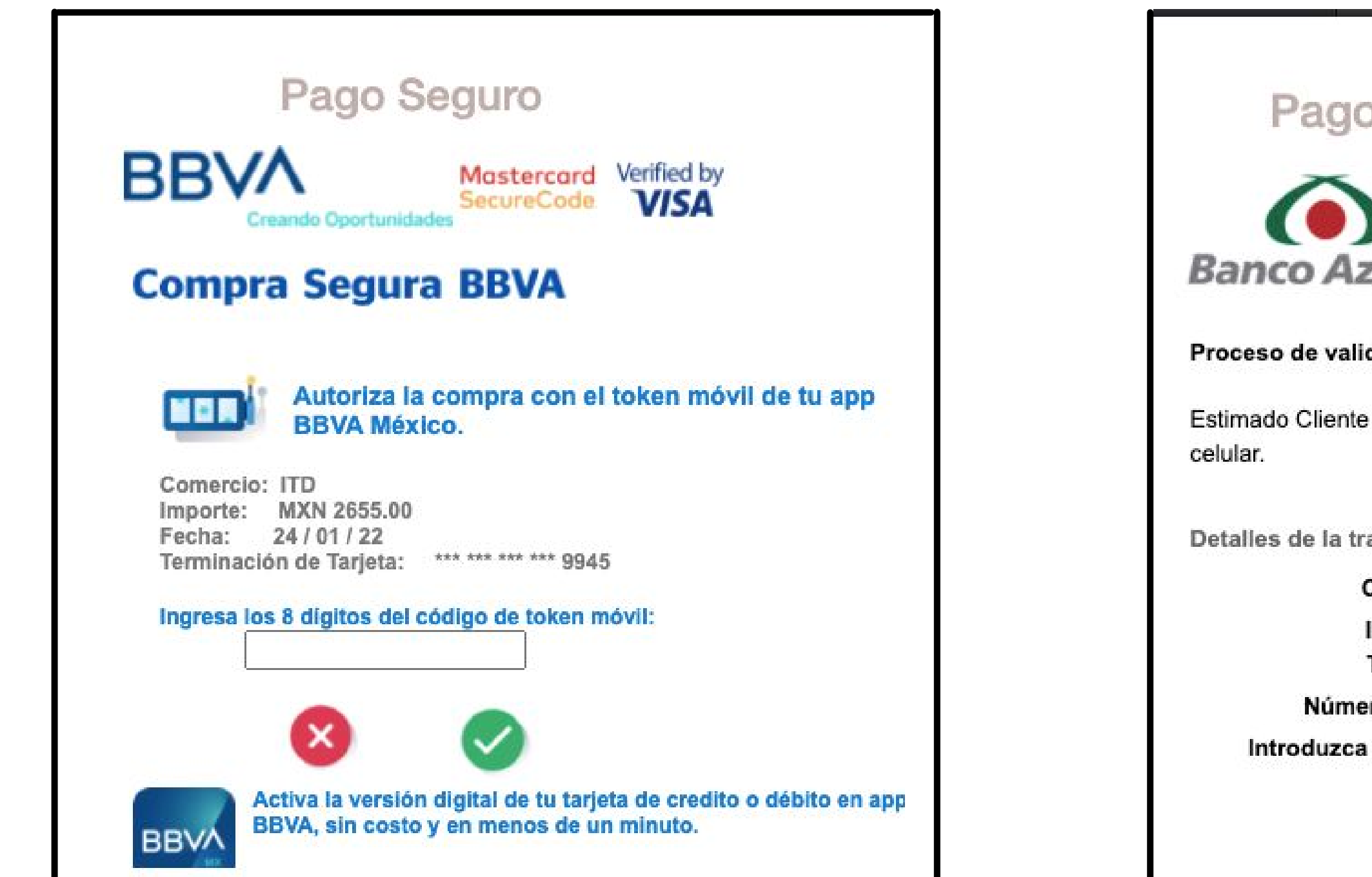

| rteca                                                                                                    | ID Check                                                                  |
|----------------------------------------------------------------------------------------------------|---------------------------------------------------------------------------|
| dacion.                                                                                                    |                                                                           |
|                                                                                                    |                                                                           |
| por favor ingre                                                                                                    | sa el código que enviamos a tu                                            |
| por favor ingre<br>ansacción                                                                                                  | sa el código que enviamos a tu                                            |
| por favor ingre<br>ansacción<br>Comerciante:                                                                                  | sa el código que enviamos a tu<br>ITD                                     |
| por favor ingre<br>ansacción<br>Comerciante:<br>Importe de la<br>Transacción:                                                 | sa el código que enviamos a tu<br>ITD<br>\$ 2,655.00 MXN                  |
| por favor ingre<br>ansacción<br>Comerciante:<br>Importe de la<br>Transacción:<br>ro de tarjeta:                               | sa el código que enviamos a tu<br>ITD<br>\$ 2,655.00 MXN<br>*********9969 |
| por favor ingre<br>ansacción<br>Comerciante:<br>Importe de la<br>Transacción:<br>ro de tarjeta:<br>el código de<br>seguridad: | sa el código que enviamos a tu<br>ITD<br>\$ 2,655.00 MXN<br>••••••9969    |

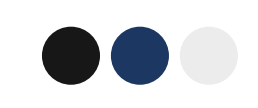

### BANORTE

Dudas comunicarse a BANORTEL (55) 5140-5600.

**Detalles transaccionales** 

Comercio: Número de tarjeta: Digite el código:

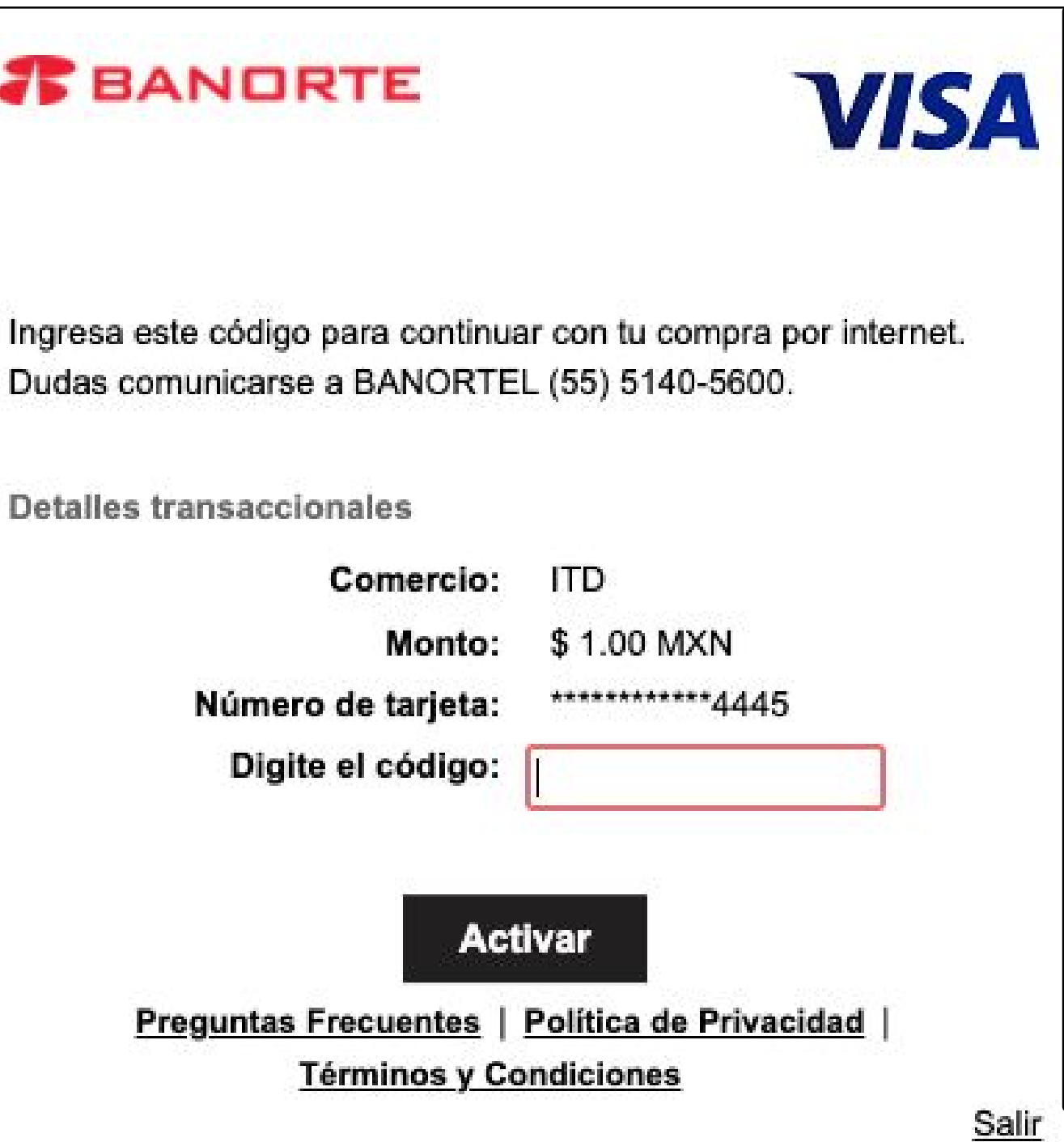

|   | PASU 6                                                                                                    |
|---|----------------------------------------------------------------------------------------------------|
|   | Imprime tu comprobante de<br>pago                                                                                                    |
|   |                                                                                                    |
| 2 |                                                                                                    |
|   | CONFIRMACION<br>Autorizacion registrada<br>Codigo de autorización:                                                                                                  |
|   | Cargando!                                                                                                    |
|   | PROCESANDO DATOS ESPERA 4 SEGUNDOS.<br>NO CIERRE EN NINGUN MOMENTO LA VENTANA DE<br>PAGOS HASTA QUE LE APAREZCA UNA PANTALLA<br>COMO LA QUE SE MUESTRA EN LA IMAGEN |
|   |                                                                                                    |

Activa las ventanas emergentes de tu navegador para que te despligue la página

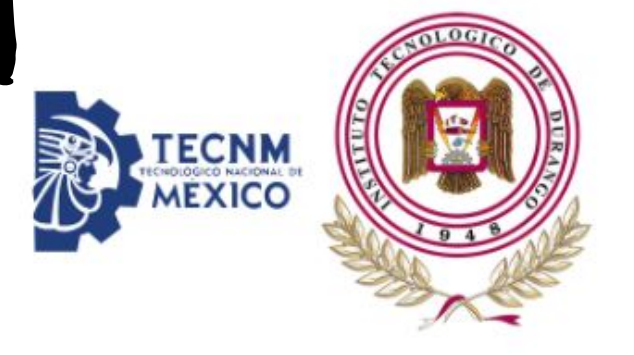

### Comprobante

Numero de control: 1 Jumero de Control Bancario: 07032022134211041261 Numero de Autorizacion: 306415 Referencia Bancaria: 855834169797 **Resultado Payworks:** A

| Descripción                     | Total      |
|---------------------------------|------------|
| Pago de semestre periodo normal | \$2,295.00 |
|                                 |            |

Fecha: 2022-03-07 13:46:02

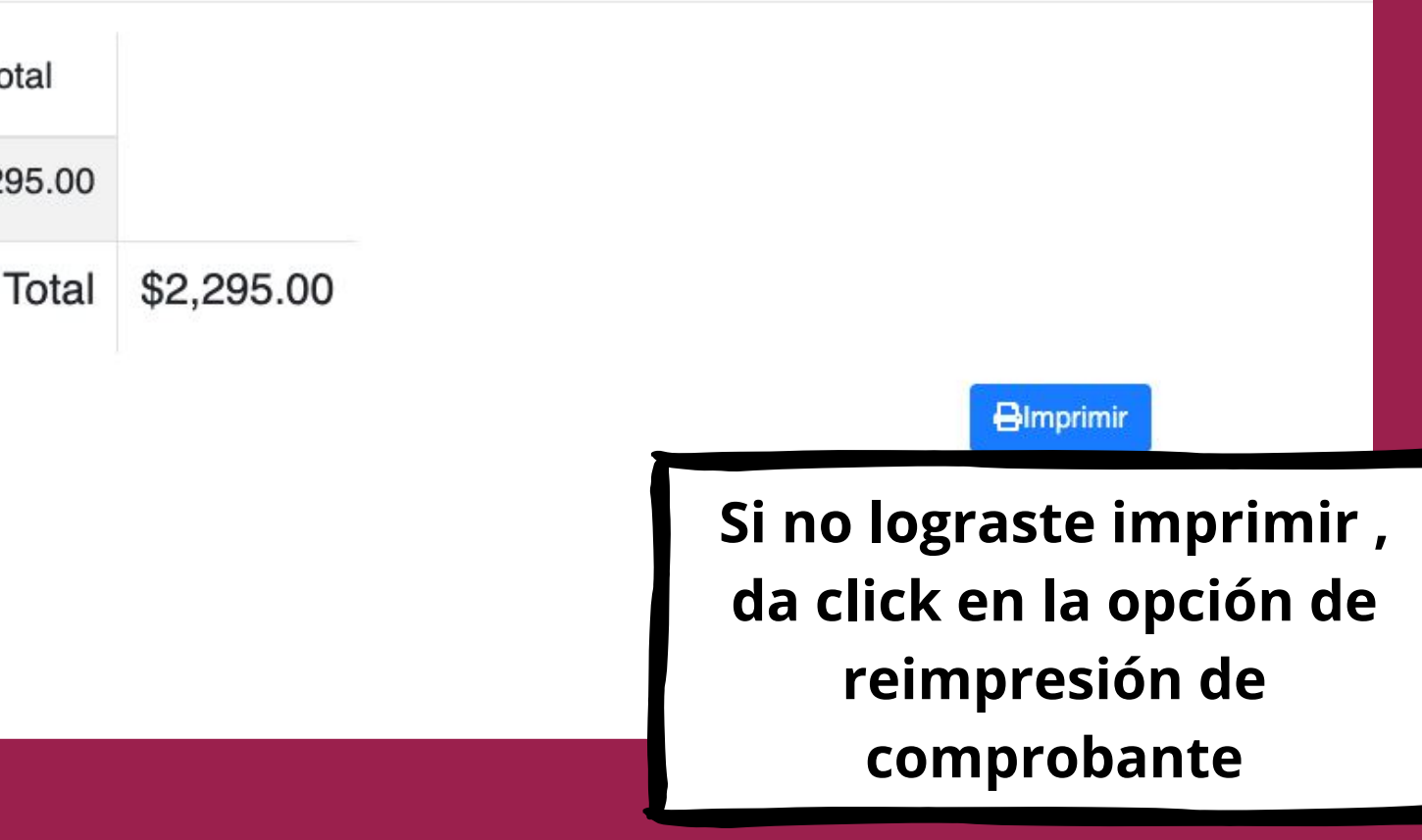